## User Guide

Adding Cert Keys to a Company

## STEP ONE | Adding Cert Keys to a Company

In a company's profile click the Keys tab.

| Downer Edi Engineering Company Pty Limited (contractor company) 🗸 35 101 165 655 |            |             |           |             |        |      |          |
|----------------------------------------------------------------------------------|------------|-------------|-----------|-------------|--------|------|----------|
| general                                                                          | compliance | user access | locations | contractors | tokens | keys | messages |
| relationships                                                                    |            |             |           |             |        |      |          |

## Click Add

Validation Cert Keys Found 0 validation cert keys.

Classification Cert Keys Found 0 classification cert keys.

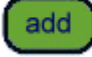

Search for the Cert Key you want to add and Click into it to add to the company's profile.

## Add Cert Key to Downer Edi Engineering Company Pty Limited

| search           |            |             |  |  |  |  |  |
|------------------|------------|-------------|--|--|--|--|--|
| Found 1 match.   |            |             |  |  |  |  |  |
| Key Name         | Туре       | Description |  |  |  |  |  |
| Company Cert Key | validation |             |  |  |  |  |  |

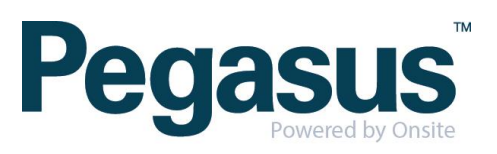

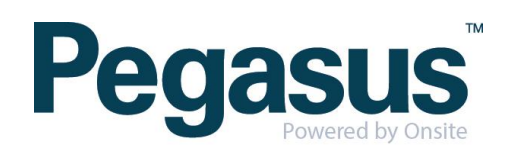